Pour tester votre adresse fonctionnne il faut commencer par aller sur le site de la circonscription de Viarmes.

Puis pour la formation à distance suivre ensuite toute la procédure comme indiquée et matérialisée par les cadres verts avec flèche verte. Bon courage et pas de panique, ce n'est pas compliqué.

 Si ça ne marche pas 0820 36 36 36 pour le lien entre l'identifiant et le mot de passe (le NUMEN par défaut)

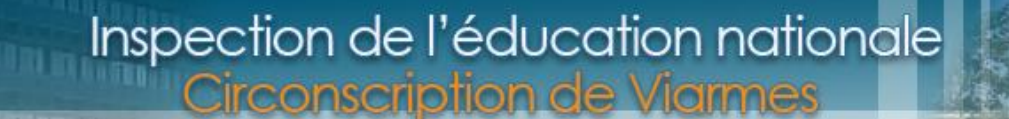

## Accueil

Circonscription

Organisation

Documents administratifs -Notes de service

- Textes et circulaires
- Actions et formations
- Outils et pédagogie
- Suivi des parcours scolaires
- Ressources

Rechercher

S'authentifier

Se déconnecter

 PISCINE DE LA COMMUNAUTE DE COMMUNES DE L'OUEST DE LA PLAINE DE FRANCE

Bulletins officiels, les incontournables

2 septembre 2013

11 octobre 2013

20 janvier 2014

L'APC...

Actualité

.

.

 Rallye TUICE 2008-2009 7 janvier 2013

Le marathon de l'orthographe

28 novembre 2013

 Pour tous les personnels 7 janvier 2013

#### Formation PES

10 septembre 2012

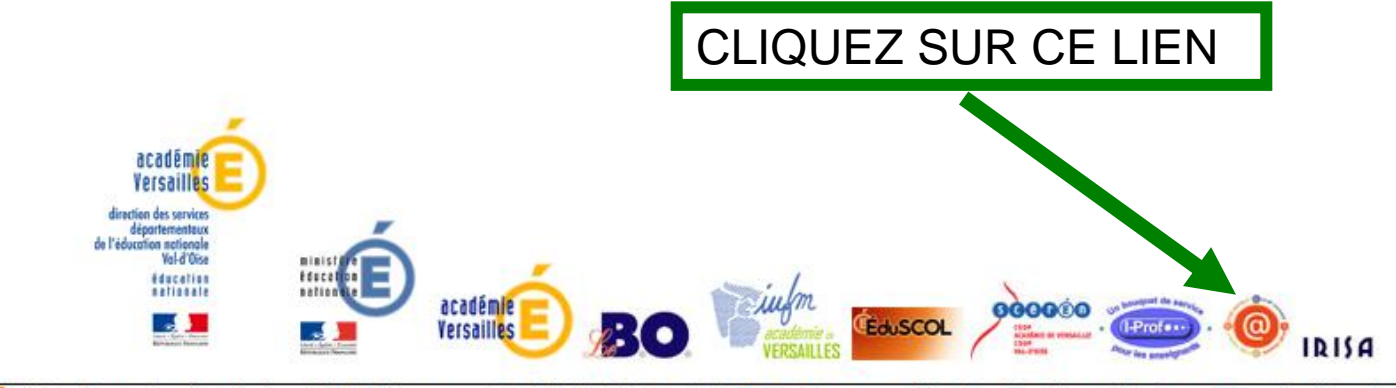

RSS - 6 rue Eugène-Lair - 95270 Viarmes - 01 34 09 34 01 - 0952022g@ac-versailles.fr - Mentions légales - Plan du site - Accès rédacteurs

Agenda Voir le calendrier complet

# envenue sur le portail de la messagerie de l'académie Versailles

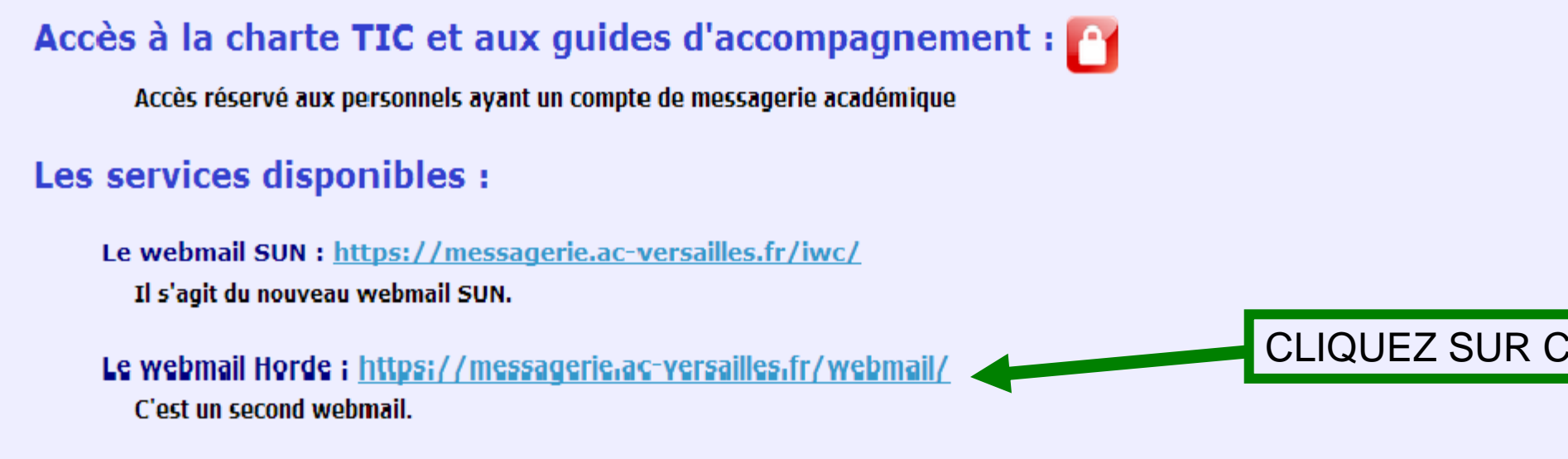

### Les listes de diffusion : https://messagerie.ac-versailles.fr/listes/

Permet d'accéder à l'interface graphique du serveur de listes de diffusion. Cela vous permet plusieurs actions sur les listes (inscrip recherche...)

#### La quarantaine : https://messagerie.ac-versailles.fr/quarantaine/

Permet d'accéder à l'interface graphique de la quarantaine des mails. Les mails qui se retrouvent en quarantaine sont soit des mai virus soit des mails dont la probabilité qu'ils soient un SPAM est très importante.

## Aide :

### Auto-dépannage en ligne : Macadam

Site d'aide aux utilisateurs permettant d'effectuer diverses opérations sur son compte de messagerie et de réinitialiser son mot de

### Bienvenue sur le Webmail de l'académie de Versailles

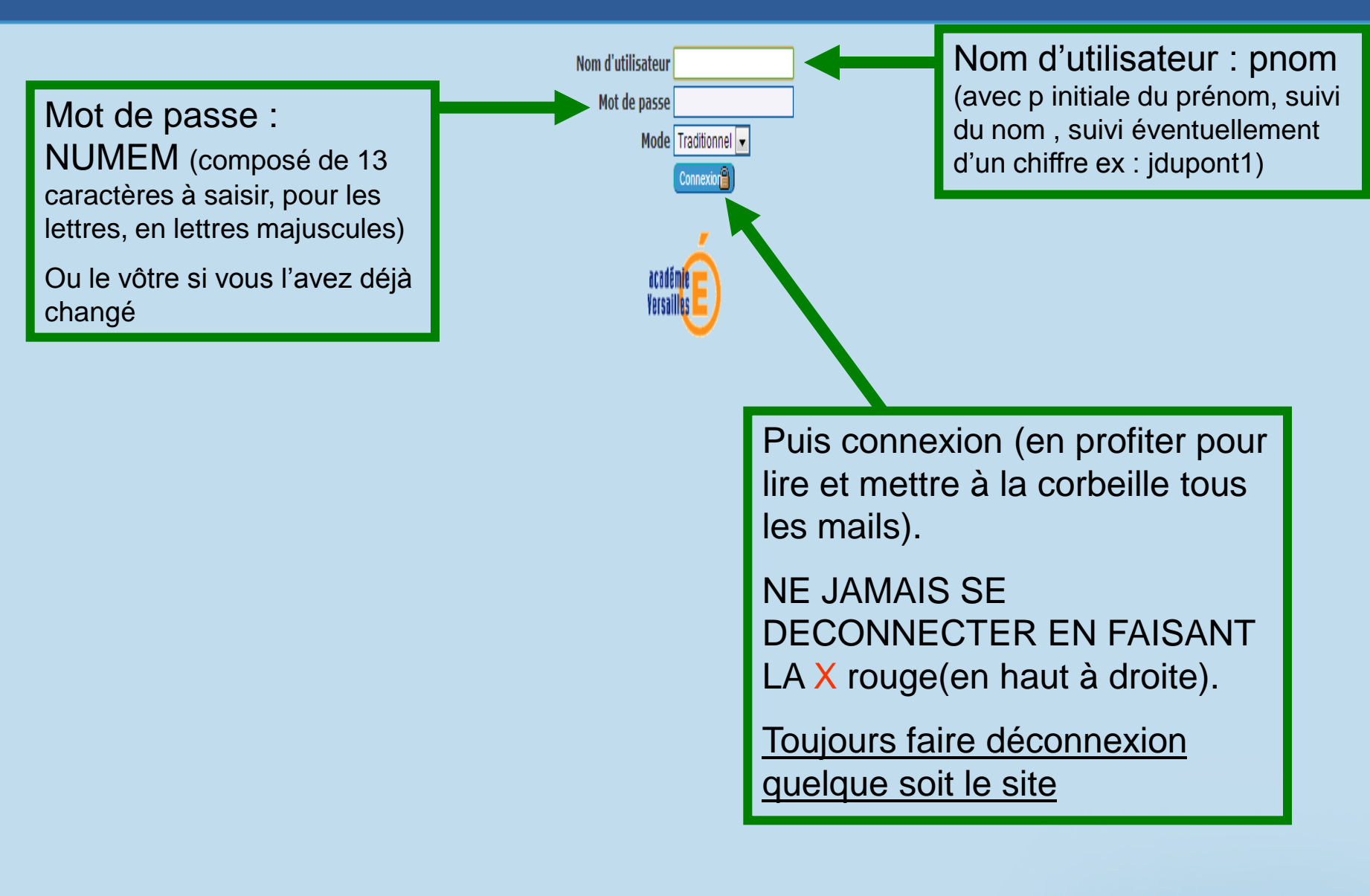

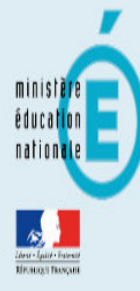

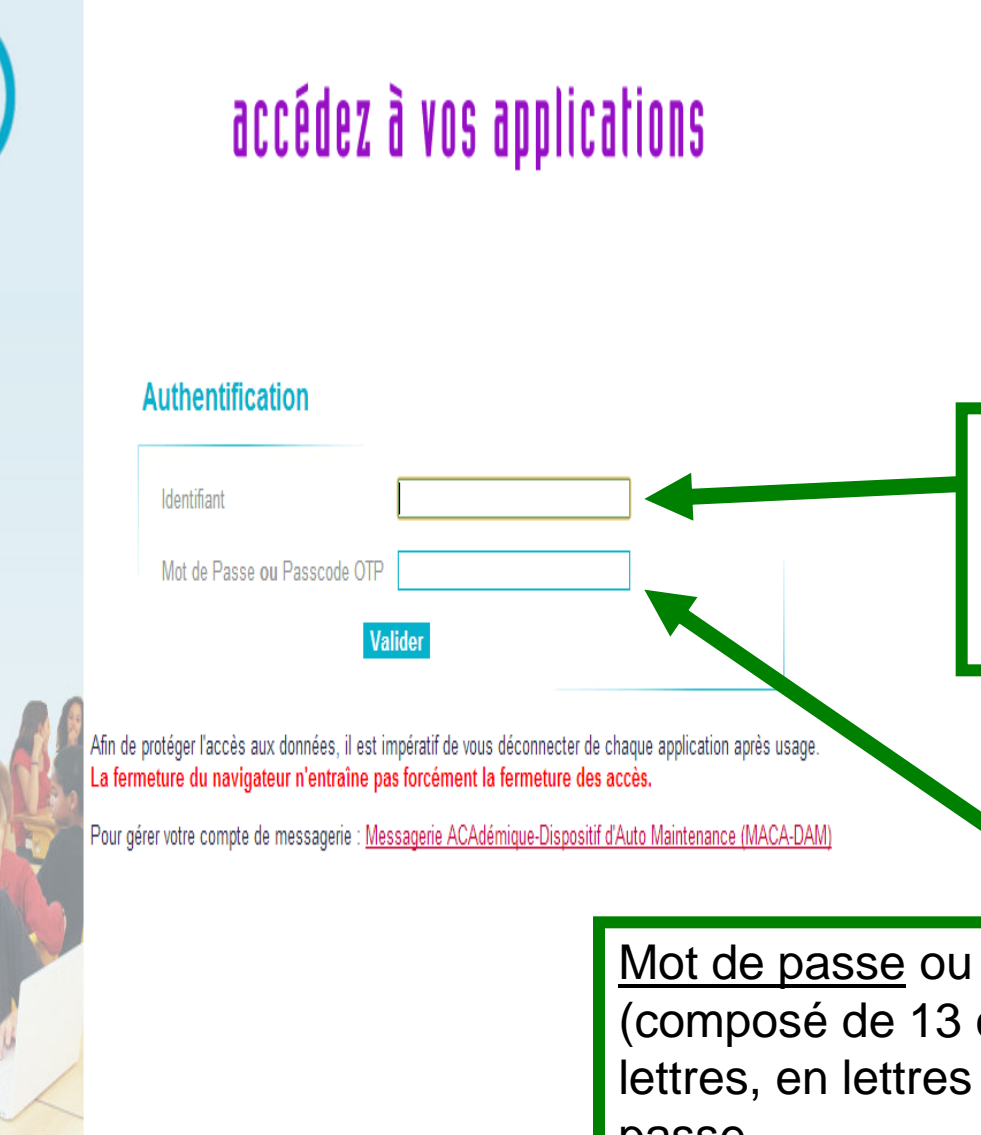

Tapez arena versailles sur google et sélectionnez <u>arena otp –Académie de</u> <u>Versailles</u> et on arrive sur cette page.

<u>Identifiant</u> : **pnom** (avec p initiale du prénom, suivi du nom , suivi éventuellement d'un chiffre ex : jdupont1)

Mot de passe ou Passcode OTP : **NUMEM** (composé de 13 caractères à saisir, pour les lettres, en lettres majuscules) ou vôtre mot de passe

Puis Valider

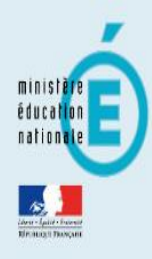

Marcelarité du 1er degré

Examens et concours

Market Gestion des personnels

Lenquêtes et Pilotage

Y Formation à distance

Support et Assistance

Mintranet, Référentiels et Outils

## ARENA – Accédez à vos applications

#### Bienvenue MM Nathalie ROBINET

Message de votre Académie ARENA : Accès aux Ressources de l'Education Nationale et aux ressources Académiques

Base élèves premier degré

Accès directeur Accès mairie

@ MEN 2010 - Contact v. 1.0 - 04/02/2013

## CLIQUER sur Formation à distance

gérer mes favoris déconnexion

Dernière connexion le 12/02/2014 à 17:17

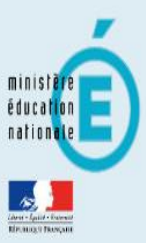

- Scolarité du 1er degré
- Examens et concours
- Gestion des personnels
- Enquêtes et Pilotage
- Market Formation à distance
- Intranet, Référentiels et Outils
- Support et Assistance

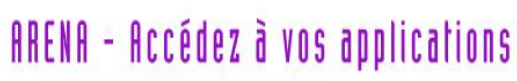

#### Bienvenue MM Nathalie ROBINET

<u> Message de votre Académie</u>

ARENA : Accès aux Ressources de l'Education Nationale et aux ressources Académiques

#### Plateforme de formation

M@gistère

© MEN 2010 - Contact v. 1.0 - 04/02/2013

CLIQUEZ sur M@gistère et c'est parti

gérer mes favoris déconnexion

Dernière connexion le 12/02/2014 à 17:17